Las Farmacias cuyo Usuario y Contraseña se encuentran bloqueados por superar el número máximo de intentos de ingresar, deben seguir los siguientes pasos:

1- Ingresar al Sistema

| 🕲 servicios pamillorg ar /litra/                                                                                                    | 合 :    |
|----------------------------------------------------------------------------------------------------|--------|
| to 😳 Personalizar vinculos 😳 Windows Media 💭 Windows 😳 Nueva pestalfa 🧰 Nueva carpeta 🦉 Mini-CONINO DIVI reyls 📓 CONINO Mini-CONINEyls 🖷 Windows Media. 👘 Windows Media. | * 🖸 08 |
|                                                                                                    |        |
|                                                                                                    |        |
|                                                                                                    |        |
| de Medicamentos                                                                                                    |        |
| SISTEMA NACIONAL DE TRAZABILIDAD                                                                                                    |        |
|                                                                                                    |        |
|                                                                                                    |        |
| DISTRIBUIDOR                                                                                                    |        |

Aparecerá la siguiente pantalla:

| SISTEMA INTEGR |                  |                       |  |
|----------------|------------------|-----------------------|--|
| Login          |                  |                       |  |
| Usuario:       |                  |                       |  |
| Contraseña:    |                  | Olvidé mi contraseña. |  |
|                | 🧿 Iniciar sesión |                       |  |

USUARIO: debe colocar su CUFE

- 2- A continuación dar enter en Olvidé mi contraseña
- 3- Recibirán el su correo electrónico 2 mails de trazabilidad
  - a. Un link donde Ingresar
  - b. Una contraseña provisoria

Seguir los pasos que se indican y generar una nueva contraseña.